## Android "Ellucian Go" App Install

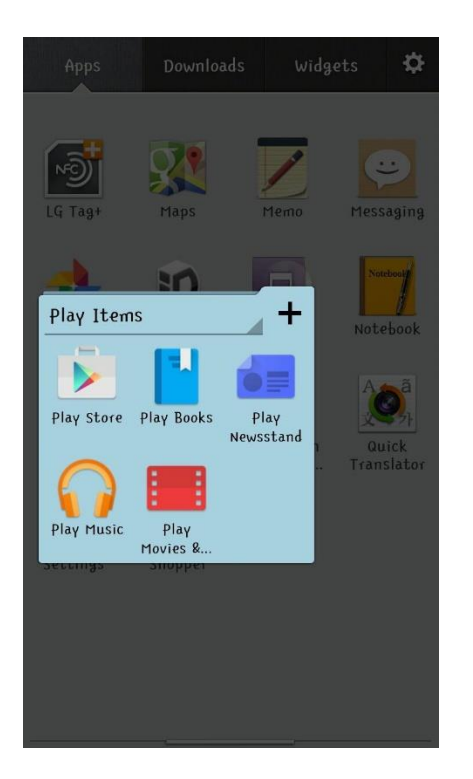

Find the Google Play Store icon on your device and tap it to open the store.

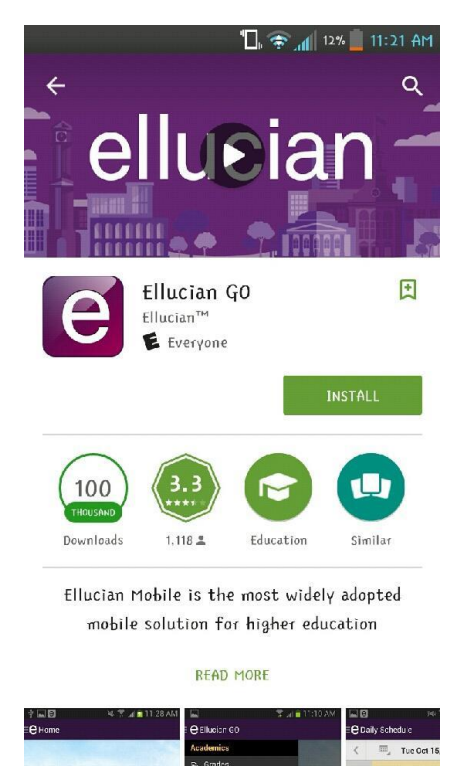

Tap the "Install" button to install the app.

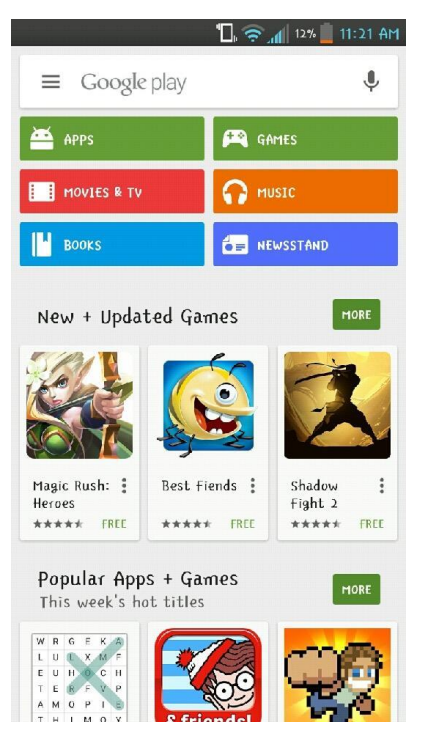

Tap the search box at the top of the screen to search for the app.

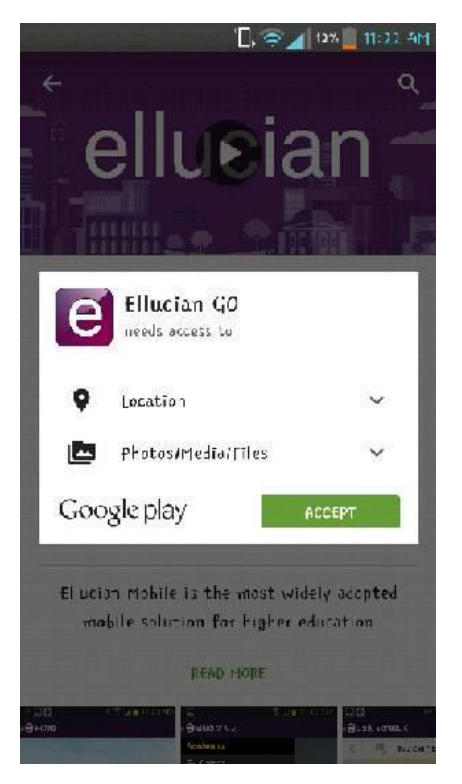

When a pop-up appears, select accept to begin installing the app.

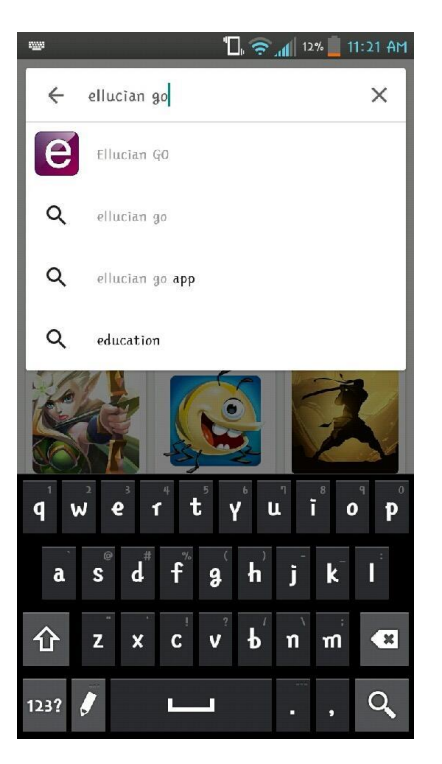

Type "ellucian go" into the search and tap the search icon.

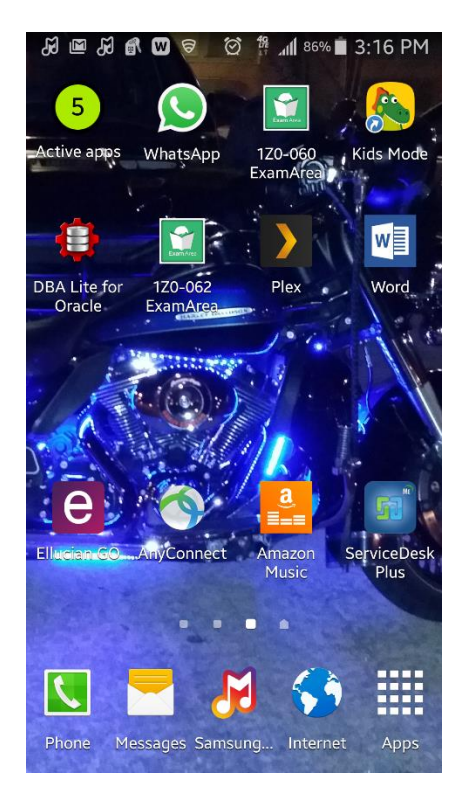

Tap the app from your screen to open the "Ellucian Go" app.

## Android "Ellucian Go" App Install

| 着 况 🛜 📶 12% 📋 11:23 AM               |
|--------------------------------------|
| Choose School                        |
| Adams State University               |
| Albertus Magnus College              |
| Albizu University - Beta             |
| Alderson Broaddus University         |
| Alfred State                         |
| Allan Hancock College                |
| Amarillo College                     |
| American University of Beirut (Beta) |
| American University of Kuwait        |
| American University of Sharjah       |
| Anderson University                  |
| Anne Arundel Community College       |

Scroll down the Institutions list and tap Houston Baptist University.

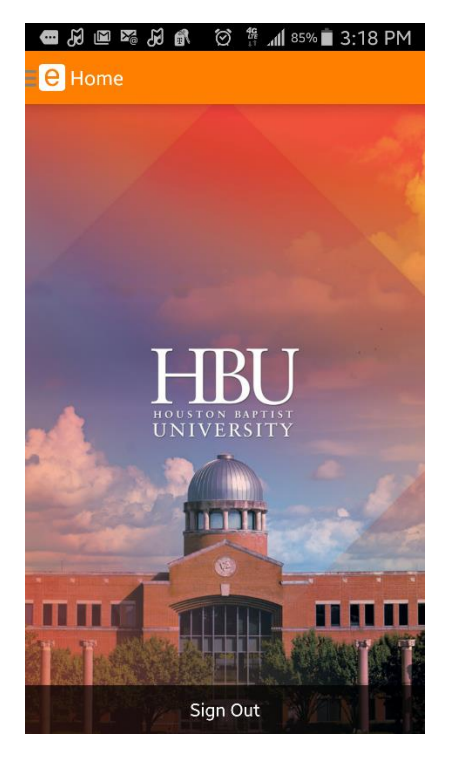

The home will display "Sign Out" once you have signed in successfully. Tap the icon in the top left corner of the screen to display the app menu.

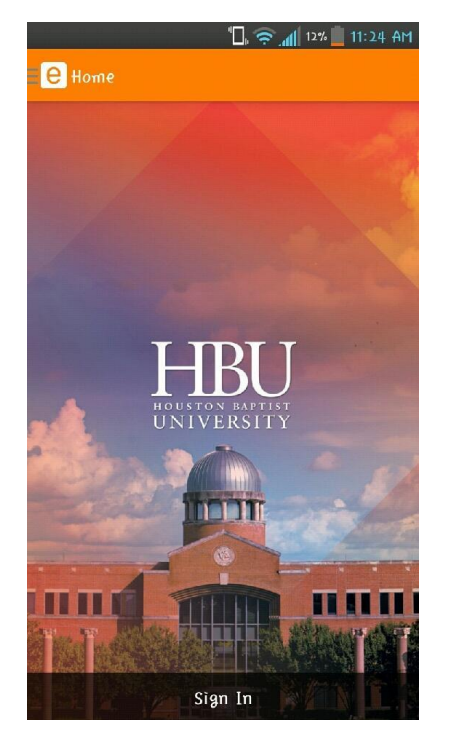

Tap "Sign In" for the ability to access all features.

|                      | " 🗋 🤶 📶 | 12% 💼 11:26 AM |
|----------------------|---------|----------------|
| e Ellucian GO        |         |                |
| Academics            | ^       | 1.1            |
| 🛱 Grades             |         |                |
| U Courses            |         | - Sec          |
| Campus Info          | ^       |                |
| 🔰 Campus Map         |         |                |
| 📠 Campus Dining      |         |                |
| 📞 University Police  |         |                |
| Campus Directory     | 1       | a ci           |
| lin Moody Library    |         |                |
| 🖻 MγPrint            |         |                |
| 👳 Athletics          |         |                |
| lin University Store |         |                |
| 🏦 HBU Mission        |         | MA L.S         |

From the app menu you will be able to access all the features that the app allows.

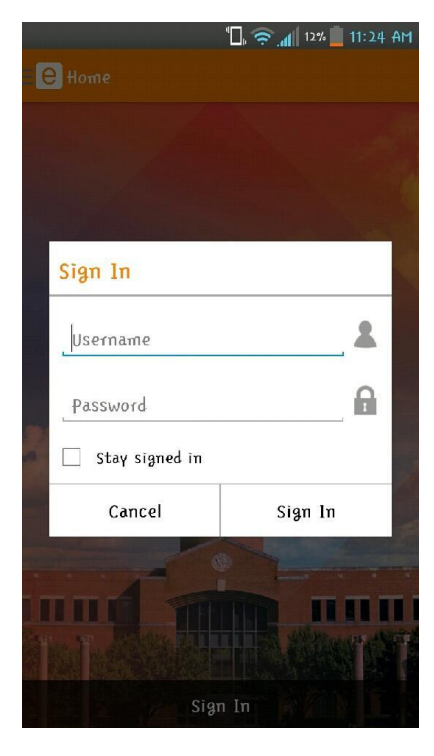

To sign in, use your HuskyNet (H Number) user ID and PIN. Select "Stay signed in" if you would like to stay logged in.